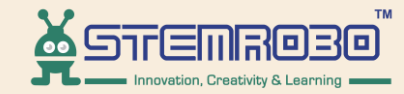

# Al Connect

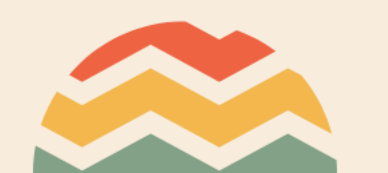

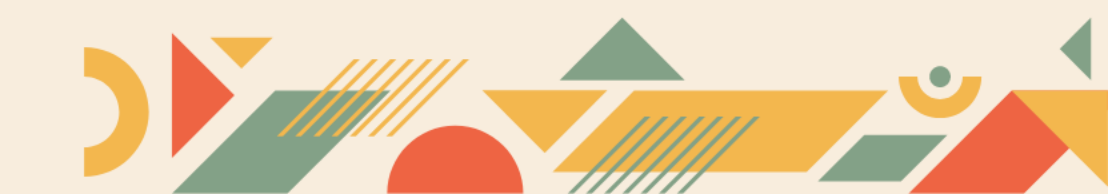

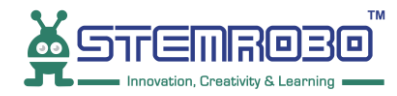

#### **STEP 1:**

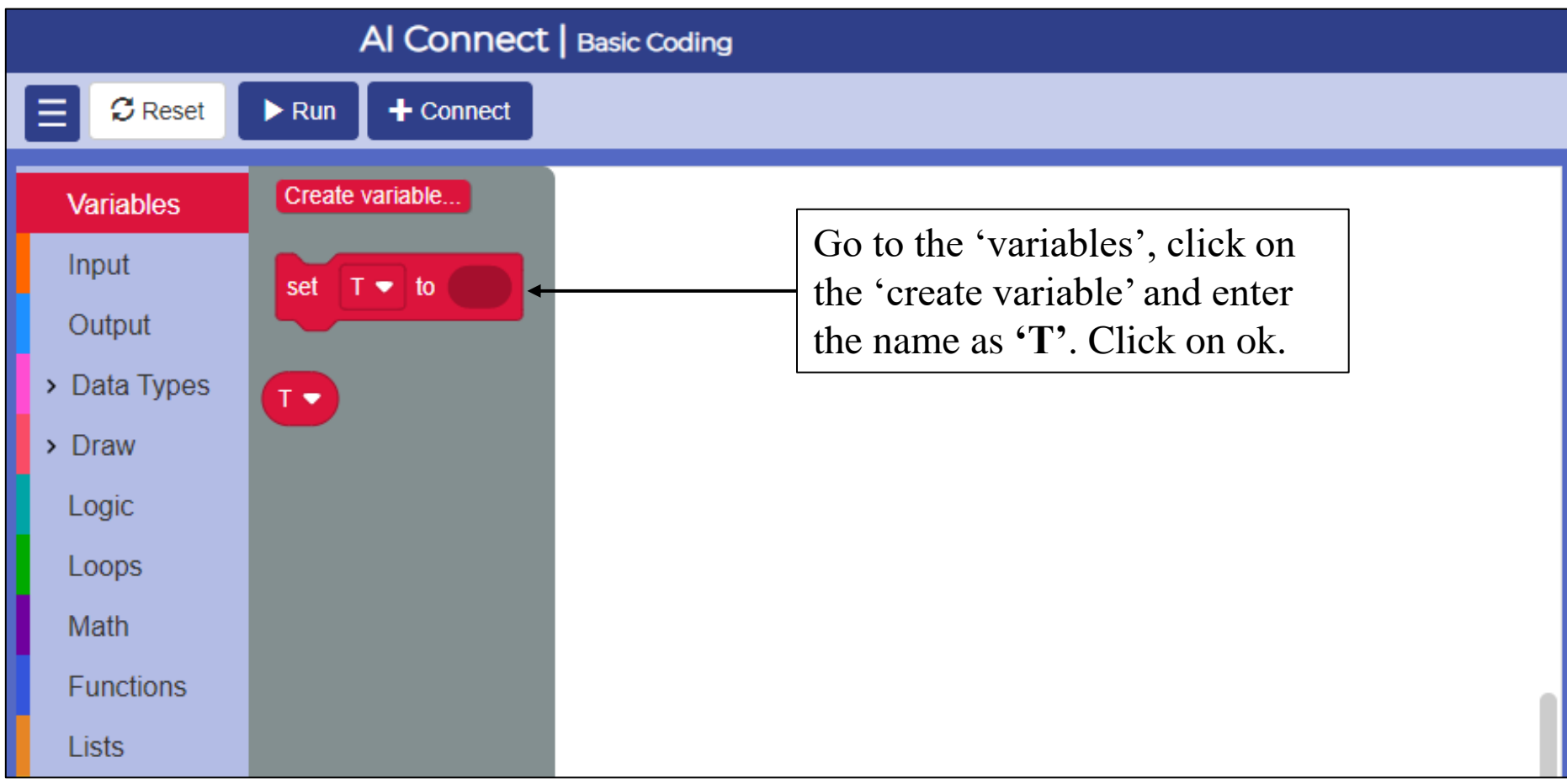

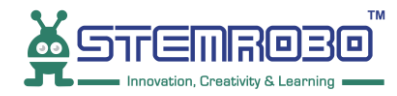

#### **STEP 2:**

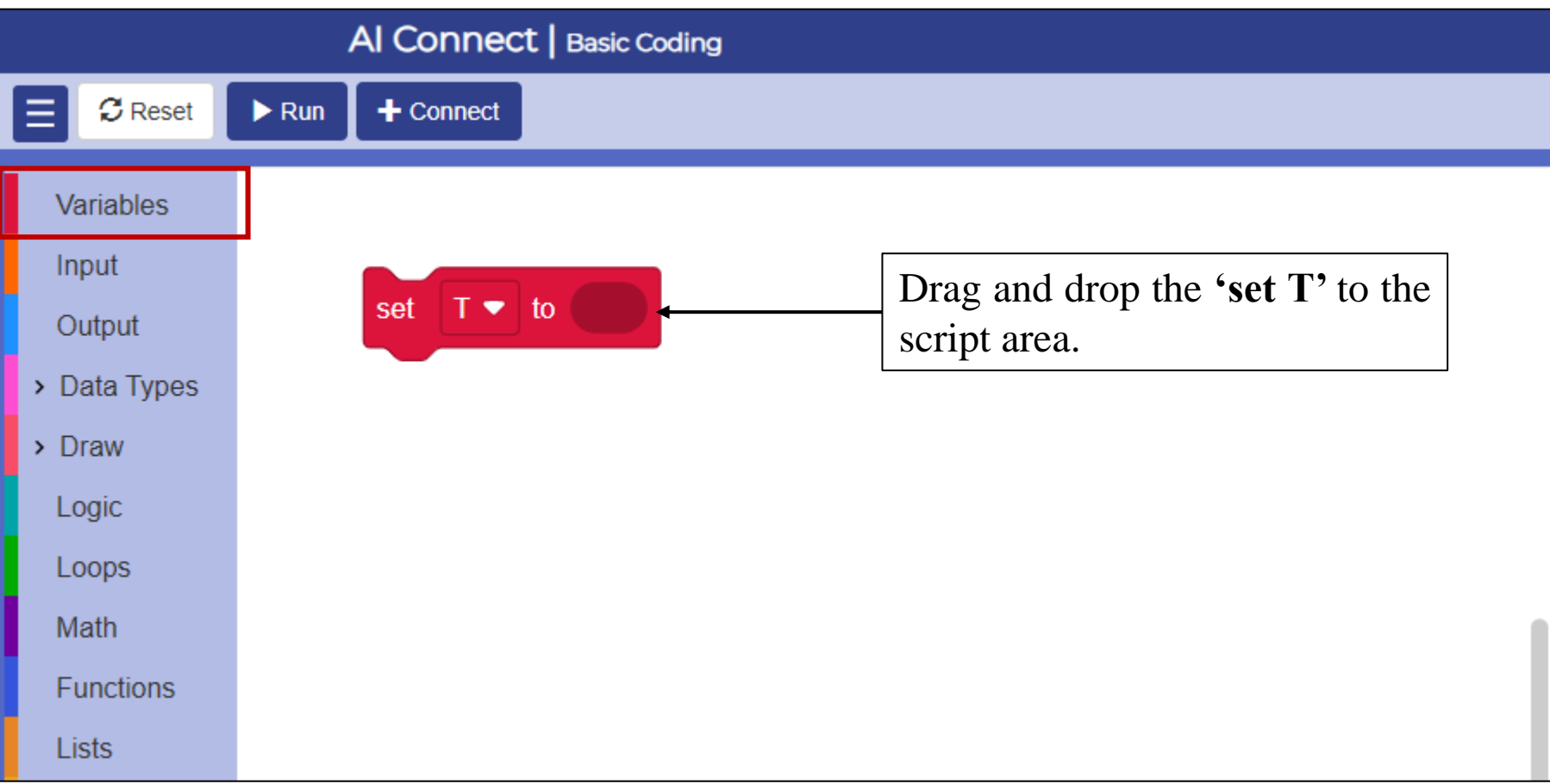

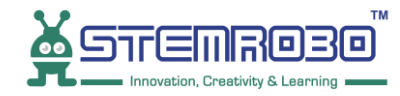

#### **STEP 3:**

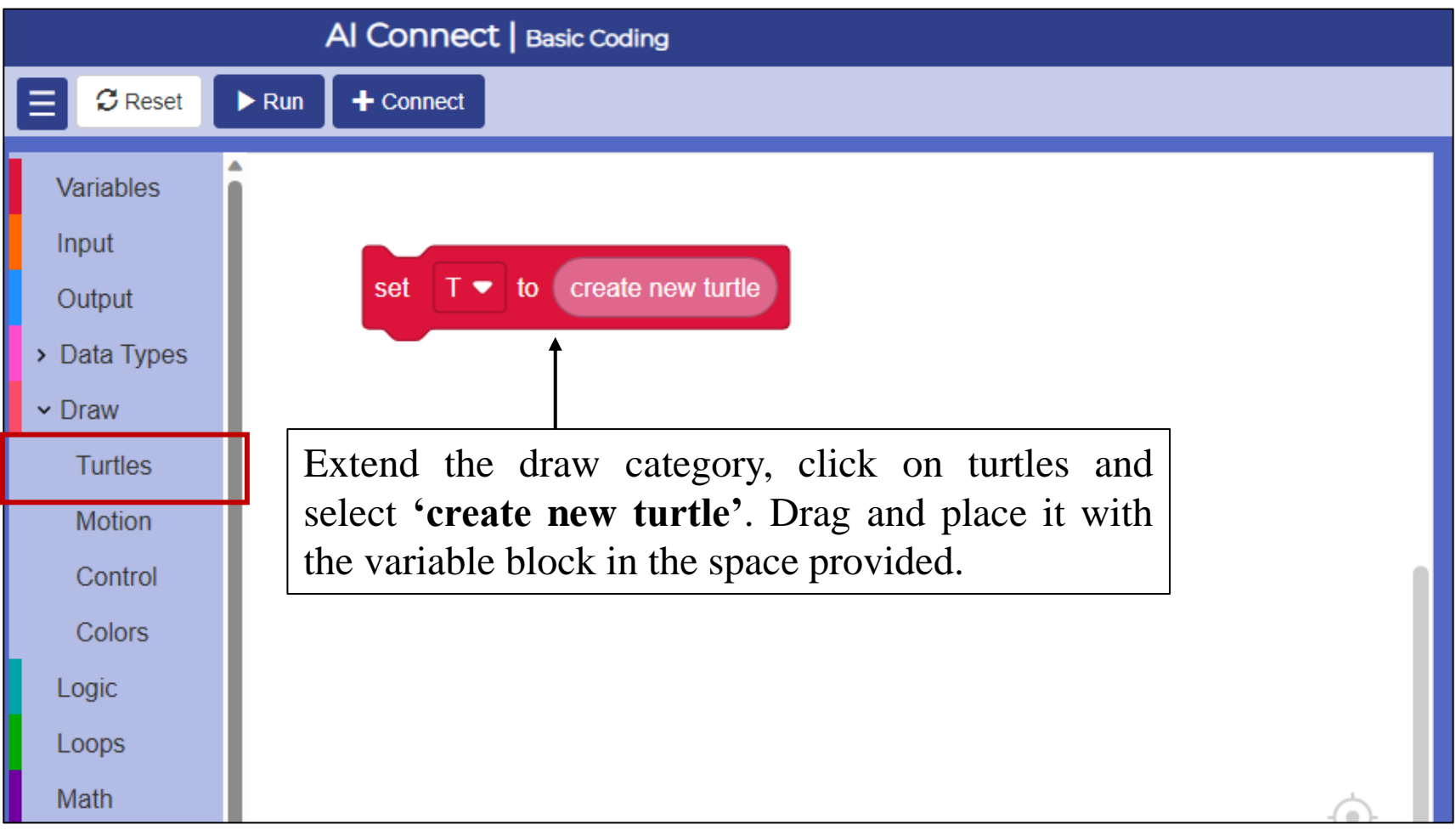

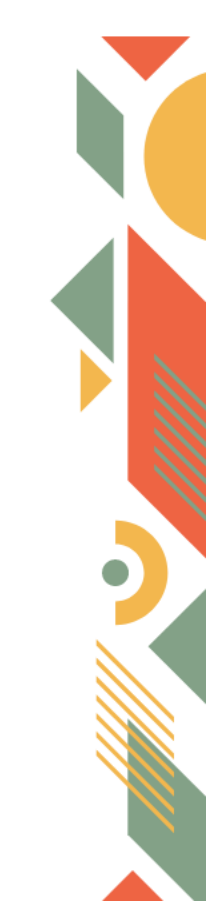

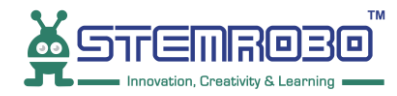

#### **STEP 4:**

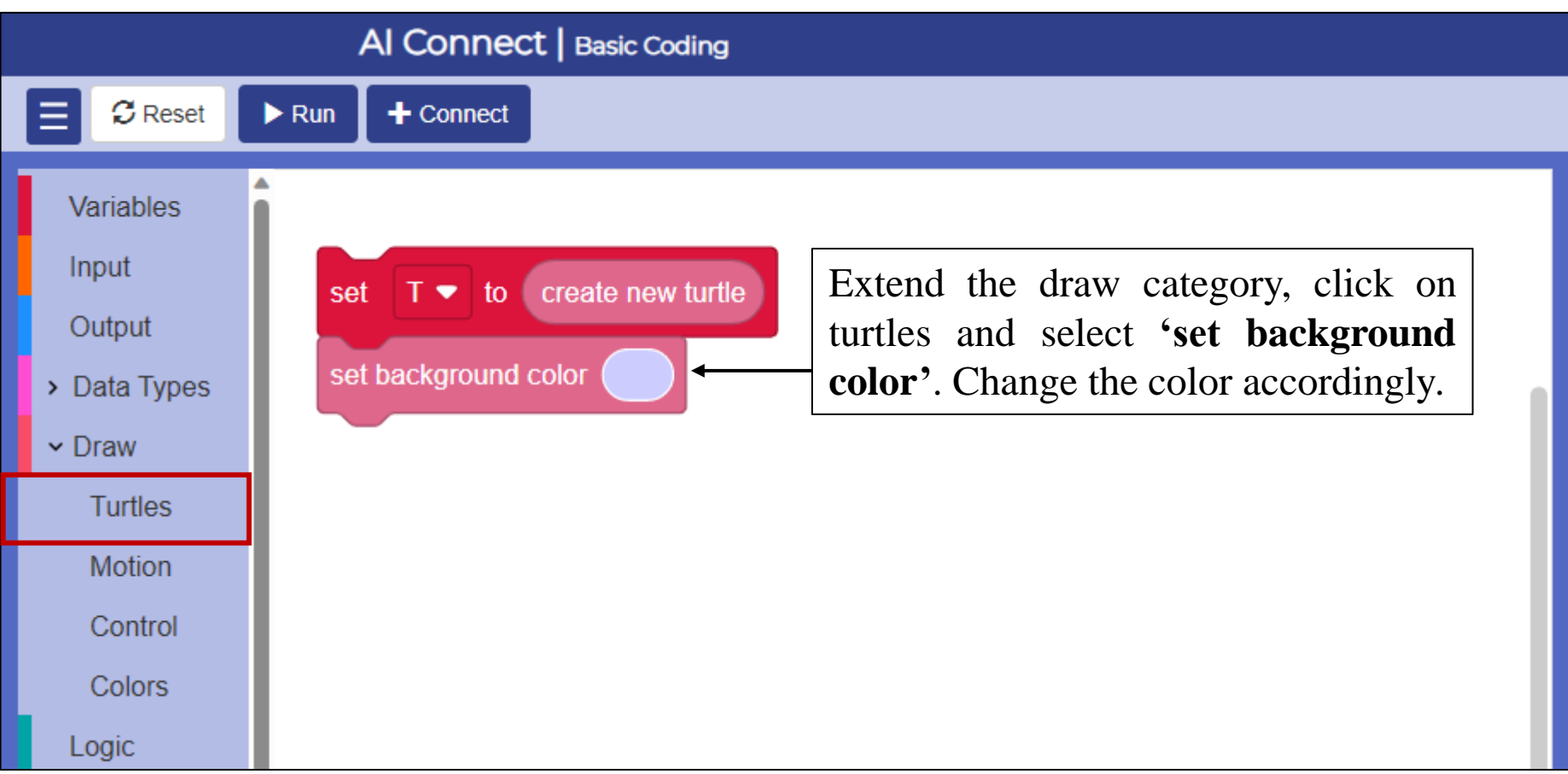

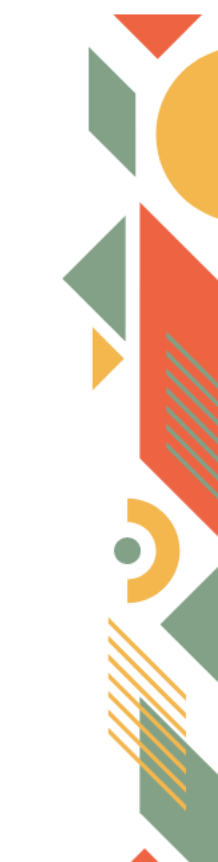

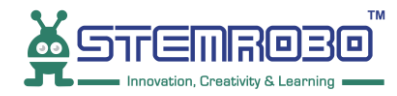

#### **STEP 5:**

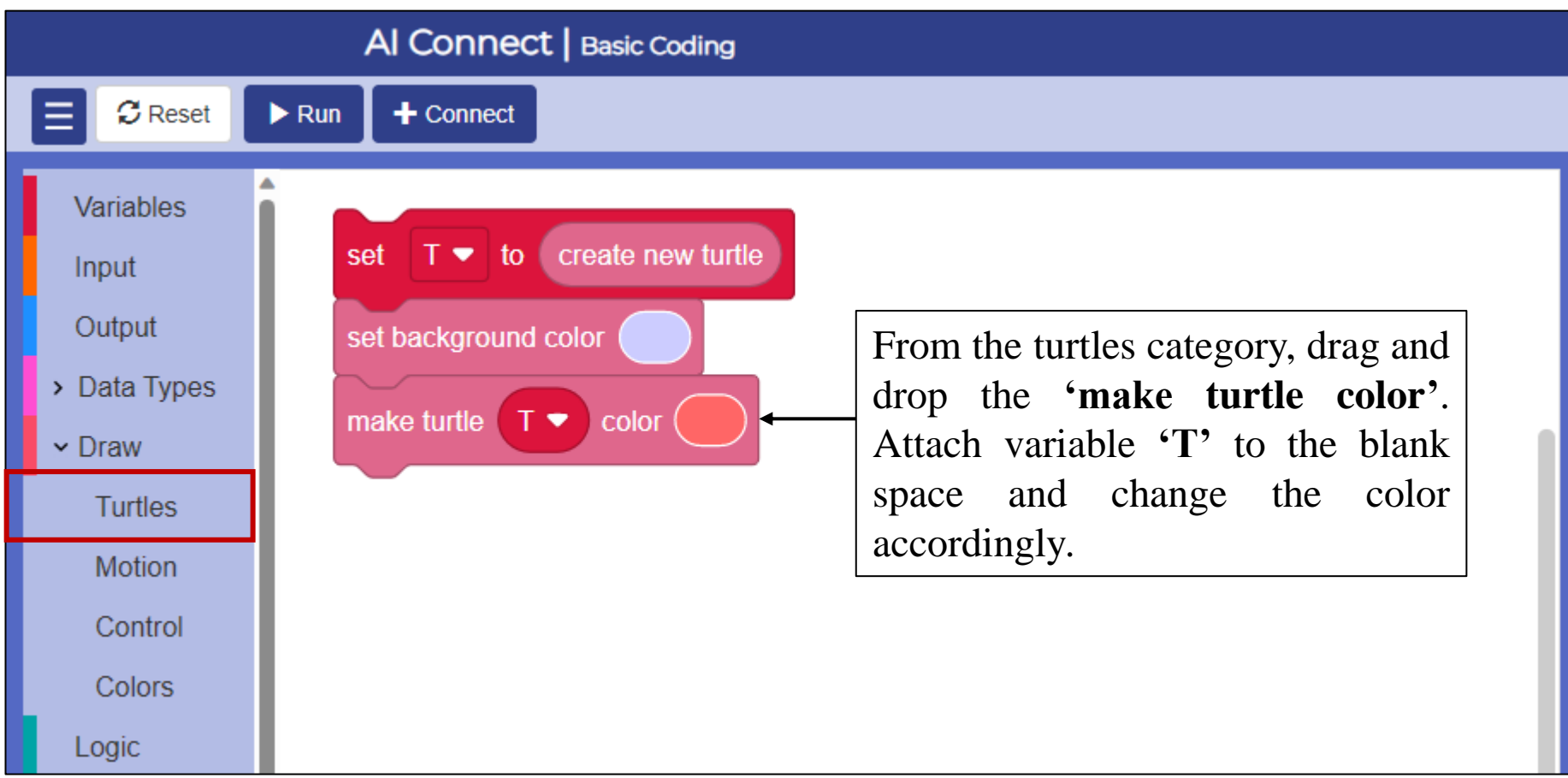

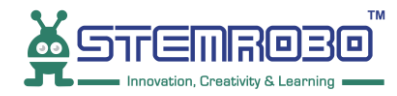

#### **STEP 6:**

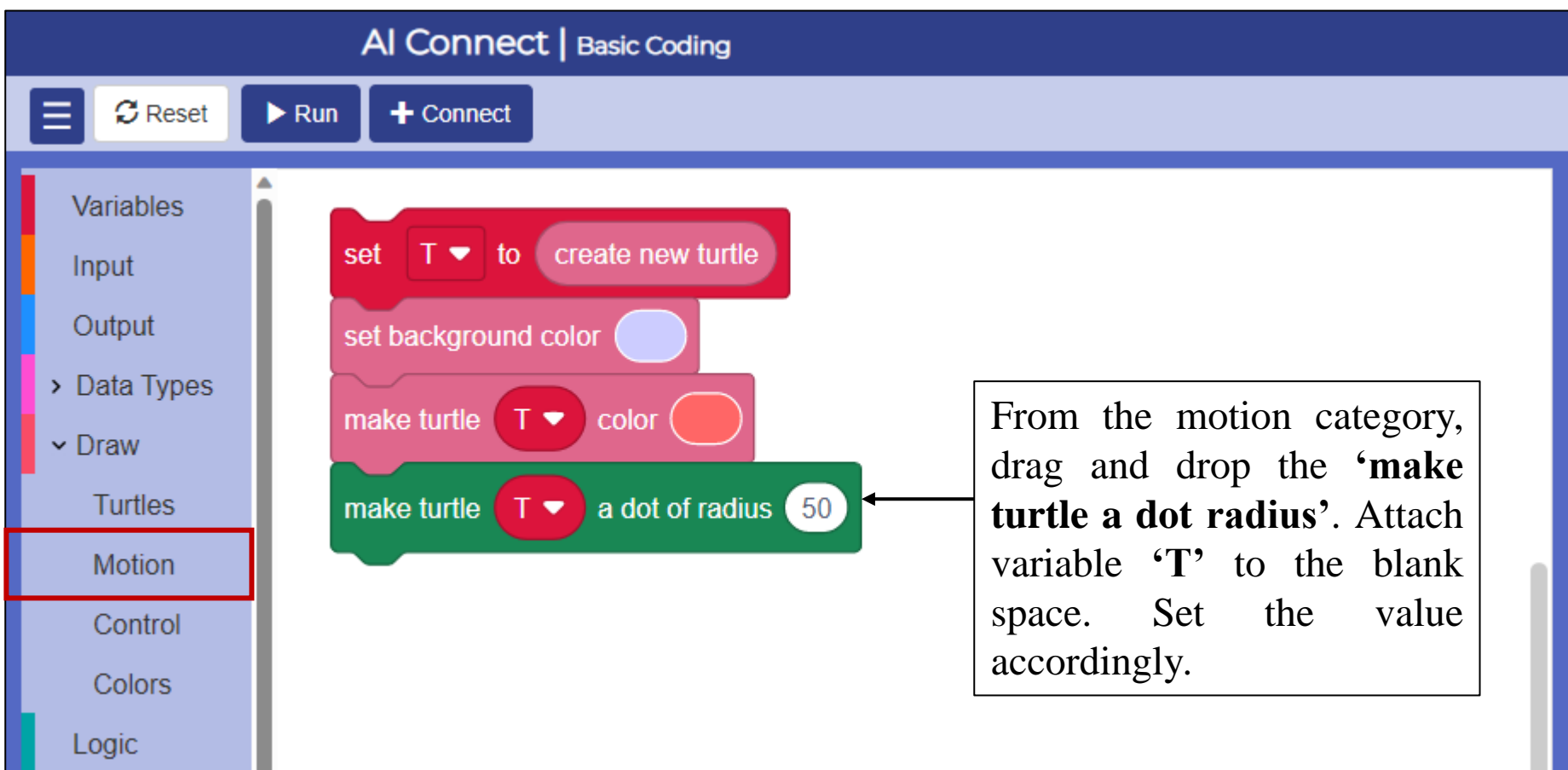

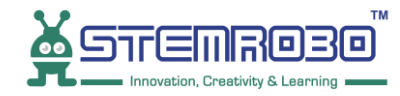

## **STEP 7:** Click on ▶ Run .

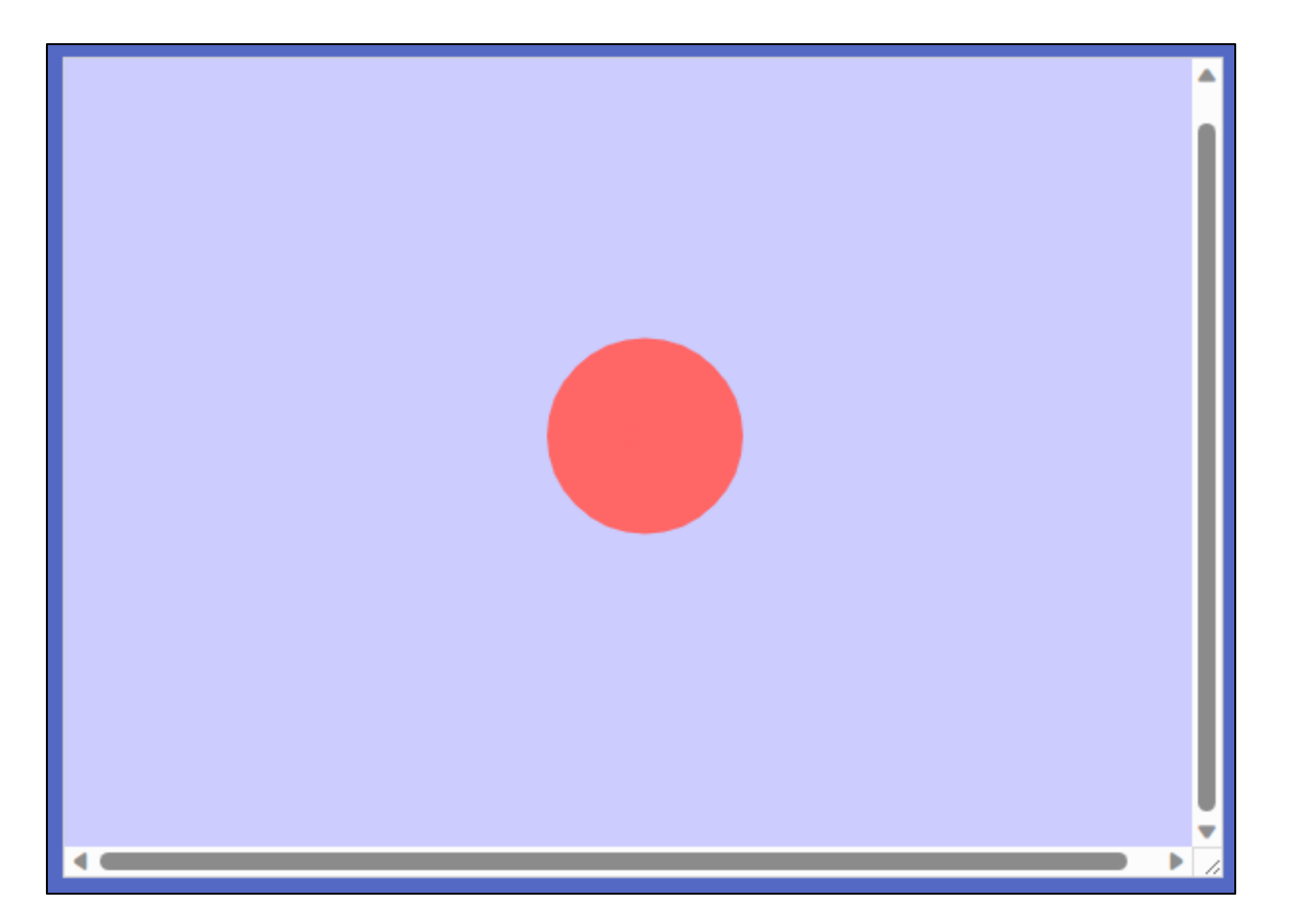

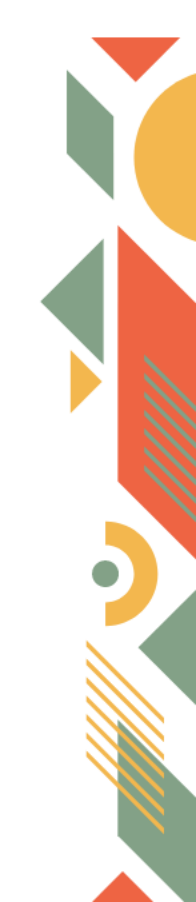

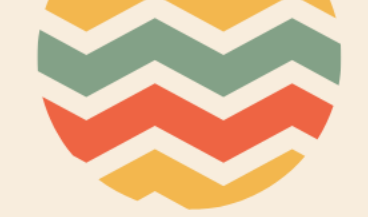

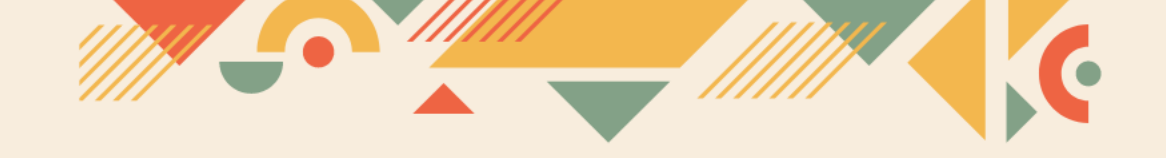

## Thank you!!